# ご利用開始手順

- 【手順1】 パソコン・スマートフォンで、インターネットブラウザを起動し、画面上部の アドレスバーに以下の URL を入力します。
  - [URL] https:// rbkalmia.eco-serv.jp/ryoyu/

または、右記QRコードを読み取ります

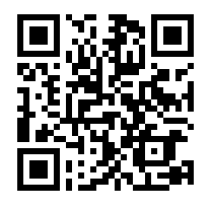

| 解する オリヨーユウ 石油             |                 |
|---------------------------|-----------------|
|                           | Powered by 😤 楽り |
| ログインID                    |                 |
| パスワード ト <u>パスワードを忘れた方</u> |                 |
| ログイン<br>▶ 新規でご登録のお客様はごちら  |                 |

画面左下部の [新規でご登録のお客様はこちら] をクリックします。

【手順 2】下記のメールアドレス入力画面が表示されますので、ご登録されるお客様のメール アドレスを入力して、『送信する』ボタンを押してください。 ※こちらで入力されたアドレスに今後、帳票の公開通知などの各種メールが送信されます。

| STEP1<br>メールアドレスの登録                                                                    | STEP2<br>利用規約の確認 | STEP3<br>お客様情報の登録 | STEP4<br>登録完了 |  |  |  |
|----------------------------------------------------------------------------------------|------------------|-------------------|---------------|--|--|--|
| 登録案内をメールでお送りいたします。メールアドレスを入力し、「送信する」ボタンを押してください。                                       |                  |                   |               |  |  |  |
| メールアドレス                                                                                |                  |                   |               |  |  |  |
| 本サービスからのメールは ryoyu@rbkalmia.eco-serv.jp より送信されます。<br>このメールアドレスからのメールを受信できるように設定してください。 |                  |                   |               |  |  |  |
| 送信する                                                                                   |                  |                   |               |  |  |  |
|                                                                                        |                  |                   |               |  |  |  |

『送信する』ボタンを押すと次頁画面になり、すぐにメールが届きます。 もしメールが届かない場合は、次頁画面の説明による可能性が考えられます。

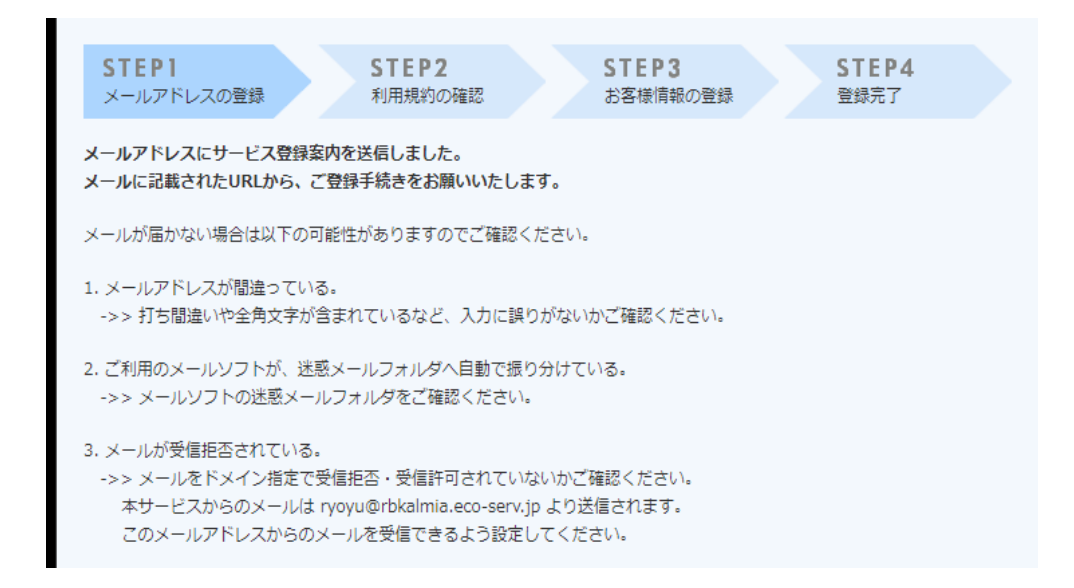

【手順3】手順2で入力されたメールアドレス宛に届いた、[仮登録通知メール]を確認し メールに記載されている[本登録完了用 URL]をクリックします

| STEP1<br>メールアドレスの登録         STEP2<br>利用規約の確認         STEP3<br>お客様情報の登録         STEP4<br>登録売了                                                                   |   |  |  |  |
|----------------------------------------------------------------------------------------------------|---|--|--|--|
| 以下を確認の上、「次へ」ボタンを押してください。                                                                                                    |   |  |  |  |
| Web帳票サービス利用規約                                                                                                    | * |  |  |  |
| Web場票サービス(以下、「本サービス」といいます。)を利用して株式会社リヨーユウ石油(以下「当社」とい<br>います。)より機栗を受領する者(以下「利用者」といいます。)は本利用規約を遵守するものとします。なお、<br>本サービスをご利用いただいている場合は、本利用規約にご同意されたものと判断させていただきます。 | ł |  |  |  |
| 第1条(サービス内容)<br>本サービスは利用者に限り利用することができます。本サービスにて、当社が発行する帳票情報の閲覧、データダ<br>ウンロード等を行うことができます。<br>当社は、利用者に対して、本サービスの提供をもって、書面での帳票送付に代えて取り扱うものとします。                    |   |  |  |  |
| 第2条 (料金)<br>本サービスの利用料金は無料とします。ただし、本サービスにアクセスする際の通信費等は利用者の負担となりま<br>す。                                                                                          |   |  |  |  |
| なった パフロー たなう登録)                                                                                                    | • |  |  |  |
| 品。利用用的                                                                                                    |   |  |  |  |
| · 一型用加速到                                                                                                    |   |  |  |  |
| □「利用規約」に同意します。                                                                                                    |   |  |  |  |
| <i>k</i> ^                                                                                                    |   |  |  |  |
|                                                                                                    |   |  |  |  |

【手順4】ご利用規約をご確認いただき、内容に同意の上、「同意する」にチェックをいれて [次へ]ボタンをクリックします。

| <b>STEP1</b><br>メールアドレスの登録 | STEP2         STEP3         STEP4           利用規約の確認         お客様情報の登録         登録完了                                                                                    |
|----------------------------|----------------------------------------------------------------------------------------------------|
| 以下の情報を入力し、「登録」」            | ボタンを押してください。                                                                                                    |
| お客様情報の入力                   |                                                                                                    |
| ログインID(必須)                 |                                                                                                    |
| 郵便番号 <b>(必須</b> )          |                                                                                                    |
| お客様情報の登録                   |                                                                                                    |
| メールアドレス                    | m ××××××@*****ne, jp                                                                                                    |
| パスワード (必須)                 | (確認)                                                                                                    |
|                            | <ul> <li>・半角英数・記号 8~20文字</li> <li>・ 英字(大)、英字(小)、数字、記号のうち2種類以上を含む</li> <li>利用可能な記号</li> <li>! # \$ % &amp; '() * + , / : ; &lt; = &gt; ? @ [¥] ^ _ ` {   }</li> </ul> |
|                            | <ul> <li>・半角英数・記号 8~20文字</li> <li>・英字(大)、英字(小)、数字、記号のうち2種類以上を含む</li> <li>利用可能な記号</li> <li>! " # \$ % &amp; '() * +,/:;&lt;=&gt;?@[¥]^_`{ }</li> </ul>                |

- 【手順5】入力欄に以下の情報と任意のパスワードを入力した後、[登録]ボタンをクリック します。
  - (1) ログイン ID:本書の宛名、お客様のお名前の下に記載された18桁の番号を 入力してください。
  - (2) 郵便番号:本書の宛名に記載された郵便番号を入力してください。 ハイフン(-)は入力不要です
  - (3) パスワードの入力ルールをご参照の上、任意のパスワードをご入力ください。
     確認のため2回、同じものを入力して下さい。
     (入力したパスワードはログインの際に必要となりますのでメモを取るなどして
     保存しておいてください)

### ※登録完了メールが届きましたら、ご登録は完了です。

#### ※以降は請求書の閲覧の仕方についてお知らせいたします。

【手順6】手順2で入力されたメールアドレス宛に以下の内容のメールが届きます。 メールに記載されている URL をクリックします。

> Web 帳票サービス(リヨーユウ石油)のアカウントを開設しました。 下記 URL より、ログイン ID・パスワードにてログインしてください。

Web 帳票サービス(リヨーユウ石油) https://rbkalmia.eco-serv.jp/ryoyu/

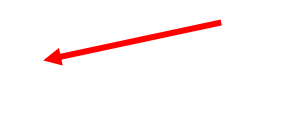

以下のログイン画面が表示されます。

| <b>第151</b> 章 株式会社 <b>13 - 17</b> 万法 |                 |              |                       |  |
|--------------------------------------|-----------------|--------------|-----------------------|--|
|                                      | ログインID          |              | ▶ <u>./(スワードを忘れた方</u> |  |
|                                      | ▶ <u>新娘でご登録</u> | ロクインの対応構成である |                       |  |

【手順7】手順5で入力したIDとパスワードでログインすると次の画面が表示されます。 「明細の確認」タブを選択するとPDFファイルが添付されておりますので、 ダウンロードの後、明細を見ることができます。

| トップページ 明短の確認 乙酸酸清報                                                                | ∞ 「楽楽電子保存」連携設定 | <u>ללת א</u> |
|-----------------------------------------------------------------------------------|----------------|--------------|
| お問合せ先                                                                             |                |              |
| 株式会社リヨーユウ石油<br>総額師<br>TEL 0157-23-2235<br>FAX 0157-31-1094<br>続 <b>ラクスからのお知らせ</b> |                |              |
| 法人向け無料サービス「楽楽電子保存」のご案内です。<br>当Webサービス上で受け取る電子請求書などのファイルを集約管理でき、電子帳簿保存法にも対応が可能です。  |                |              |
| 詳しくは以下のお申し込みサイトをご覧ください。<br>※サービス内容についてのお問い合わせもお申し込みサイトのトップページよりお願いします。            |                |              |
| ●子頃薄保存法対応「楽楽電子保存(無料)」お申し込みはこちら≥                                                   |                |              |

以下のPDFファイルが請求書となっております。ダウンロードして表示させて 下さい。

| テスト様                                                                                  |
|---------------------------------------------------------------------------------------|
| <u>トップページ</u> 明細の確認 <u>ご登録情報</u>                                                      |
| 最大過去98カ月分の帳票をダウンロードすることができます。                                                         |
| 発行月: 播定なし ▼ キーワード: <sup>被取キー</sup> ワードで検索できます<br>検索用請求時: 年 月 日前 全額: 円 ~ 円<br>切日<br>検索 |
| 「括ダウンロード」                                                                             |
| 最初前の50件次の50件最後(1件中1-1件表示) 50件 ▼                                                       |
| 発行日 ダウンロード メール添付 添付ファイル                                                               |
| 2022/12/07 NEW 100 2998 9998-001-8918-00(1)2022 10 20.pdf                             |
| 最初前の50件次の50件最後(1件中1-1件表示) 50件 🗸                                                       |
|                                                                                       |

明細の確認方法は以上です。ありがとうございました。

-

## ※ ガソリン・灯油等で別口座をお持ちの方はそれぞれの口座ごとの登録が必要 ですので、IDを確認の上登録をお願い致します。

また、お支払い方法がコンビニエンスストアー決済の方については、払込票のみ 郵送いたしますので、従来通りご利用下さい。

#### mail 株式会社 13-ユウ石油 https://www.ryoyu-sekiyu.co.jp

| 北見支店 | 〒090-0836 北見市東三輪3丁目18番地<br>TEL(0157)23-2235 0000120-07-2235 | ■紋別支店 | 〒094-0013 放別市営が丘町3丁目7番22号<br>TEL(0158)23-4181 2000120-03-7533 |
|------|-------------------------------------------------------------|-------|---------------------------------------------------------------|
| 網走支店 | 〒093-0046 線走市新町1丁目1番14号<br>TEL(0152)43-2118 0000120-02-7855 | 斜里営業所 | 〒099-4112 斜里郡斜里町港町17番地5.<br>TEL(0152)23-2002 西0120-97-6971    |